## Los gehts!

Bitte folgen Sie dem BauFaktura Installationssetup.

Mit einem Doppelklick auf das BauFaktura Icon auf Ihrem Desktop starten Sie die Software. Ra

Unter **Basiseinstellungen** / Eingabe Konfigurations-/Service- Code geben Sie den von uns mitgeteilten Code ein.

Im nächsten Fenster "Absenderabgaben" tragen Sie bitte Ihre vollständigen Firmendaten ein und wählen im nächsten Schritt Ihre Branche aus.

| 050 - BauFaktura - Startfe                            | nster                         | ×    |
|-------------------------------------------------------|-------------------------------|------|
| asiseinstellungen Servio                              | e Hilfe [F1]                  |      |
| Eingabe Konfigurations-                               | / Service-Code                |      |
| Absenderdaten eingeben                                |                               |      |
| Datenpfad einstellen (Ne<br>Multi-Installation (Mehrf | handwerkbau                   |      |
| Benutzer-Detaildaten (Be                              | arbeiter, Durchwahl, usw)     |      |
| Konfigurationscode:                                   | AFCGK-BVWF-HQMW-AZEE-         | EGJA |
| Servicecode:                                          | - kein Servicecode eingetrage | en - |
| Programmversion:                                      | 9.0.15 vom 29.05.2019 11:28   |      |
|                                                       |                               |      |
|                                                       | Programm starten              |      |

Falls Sie vorher mit der Software Delta Handwerk / Bau gearbeitet haben, bestätigen Sie die Datenübernahme (Artikel- & Kundendaten) mit der "JA-Schaltfläche."

### **Auftrag anlegen**

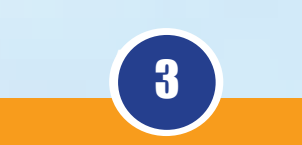

Nachdem Sie den gewünschten Kunden Neuen Auftrag anlegen aufgerufen haben, klicken Sie auf "Neuen Auftrag anlegen." 🏠 063 - Neuer Auftrag anlegen Hier tragen Sie Ihre Hilfe (F1) Auftragsbezeichnung oder das 144024 Bauvorhaben ein. Umbau Wohnhaus itte eigene Auftragsnummer eingeber (Angabe freiwillig Dies dient der besseren Übersicht. Anschließend klicken Sie auf Jetzt den Auftrag anlegen "Jetzt den Auftrag anlegen." Sie müssen eine kurze (wiedererkennhare) Auffransbezeichnung eingeben z B. "Umbau Werkstatt", "Lieferung Wandfarbe", eft.

| <b>Startklar</b>                                                                                                    |                                                                                                    | 2                                                                                                    |  |  |  |  |  |  |
|----------------------------------------------------------------------------------------------------|----------------------------------------------------------------------------------------------------|----------------------------------------------------------------------------------------------------|--|--|--|--|--|--|
| Gemeinsam werden wir nun II<br>Im Basisfenster von Baufaktur<br>"Auftrag bearbeiten."<br>Nun öffnet sich das Fenster "I<br>Hauptmenü & Neue Adresse<br>Hauptmenü & Neue Adresse ischen<br>• Intelligente Suche (empfohlen)<br>• Erweiterte Suche<br>• Intelligente Suche<br>• Intelligente Suche (empfohlen)<br>• Erweiterte Suche<br>• Intelligente Suche<br>• Intelligente Suche (empfohlen)<br>• Erweiterte Suche<br>• Intelligente Suche | hre erste Rechnung erstellen.<br>ra klicken Sie auf die Schaltfläche<br>Kunden/Adressverwaltung."                                                                                                    | <ul> <li>037 - BauFaktura - Basisfenster</li> <li>Kunden/Aufträge Bearbeiten/Kopieren Funktionen</li> <li>Aufträge bearbeiten</li> <li>Aufträge bearbeiten</li> <li>Ausgangsbuch</li> <li>Zahlungen buchen</li> <li>Mahnwesen (0)</li> <li>Terminplaner</li> <li>Aufgaben</li> </ul> |  |  |  |  |  |  |
| Über die Schaltfläche <b>"neue Adresse</b> " legen Sie einen neuen Kunden an. Mit einem Klick auf <b>"weiter</b> " oder <b>"F12</b> " gelangen Sie in die <b>"Auftragsverwaltung</b> " des ausgewählten Kunden.<br><i>Falls Sie bereits Kundenadressen hinterlegt haben, können Sie auch einen bestehenden Kunden auswählen!</i>                                                                                                    |                                                                                                    |                                                                                                    |  |  |  |  |  |  |
| <b>Ihre erste F</b>                                                                                                    | <b>lechnung</b>                                                                                                    | 4                                                                                                    |  |  |  |  |  |  |
| Zu jedem Auftrag können<br>mehrere LV-Dokumente<br>angelegt werden.<br>Unter dem Punkt<br><b>"Neues Dokument"</b><br>(Angebot, Rechnung/)"<br>finden Sie eine<br>Auswahl verschiedener<br>Dokumente wie z.B<br>Stornorechnung, Gutschrift,<br>Abschlagsrechnung etc.<br>Über die Schnellauswahl<br>gelangen Sie zu den am<br>häufigsten verwendeten<br>Dokumenten.                                                                           | Image: State of the set of the set | tes Fenster Briefe/EMails/Anhaenge P Hilfe (F1)                                                                                                    |  |  |  |  |  |  |
| Erstellen Sie nun eine Rechnung.                                                                                                    |                                                                                                    |                                                                                                    |  |  |  |  |  |  |

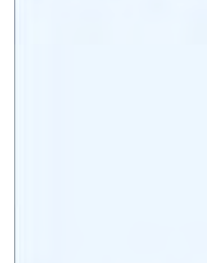

### Leistungsverzeichnis

5

6)

In Ihrer neu angelegten Rechnung können jetzt LV-Positionen erfasst werden. Gerne können Sie untenstehende Positionen als Beispiel erfassen.

|   | 037 -                                                                       | BauFak | ctura - B | sisfenster K | unde: Georg Gei | rste GmbH & Co. KG | ; Schuhfabrik                            | Auftrag: Umb | au Wohnhaus | LV: Rech    | nung    |         |              |          | -       |   | Х |
|---|-----------------------------------------------------------------------------|--------|-----------|--------------|-----------------|--------------------|------------------------------------------|--------------|-------------|-------------|---------|---------|--------------|----------|---------|---|---|
|   | Kunder                                                                      | n/Auft | räge      | Bearbeite    | en/Kopieren     | Funktionen         | Sonstiges                                | 💥 Einste     | llungen     | Hilfe/Info  | ტ       | Ende    |              |          |         |   |   |
|   |                                                                             |        |           |              | ] 🌆             | 1/2 2              | \$                                       |              | Ê N         |             | 8       | h       | 1.00         |          |         |   |   |
|   | Adres                                                                       | se/Ko  | pf/Vorte  | ext LV-A     | ufstellung      | Summen/Zuse        | chläge/AZ's                              | Nachtext     | Skonto/2    | Zahlungsbeo | d./Sons | tiges   | Drucken/Faxe | en/EMail |         |   |   |
|   | O 2-zeilig O 3-zeilig O 4-zeilig O 5-zeilig Pos-Nr. automatisch nummerieren |        |           |              |                 |                    |                                          |              |             |             |         |         |              |          |         |   |   |
|   | Ma                                                                          | Lfd    | ZA        | Pos-Nr       | Art-Nr          | Bezeichnung        |                                          |              |             |             | Menge   | Einheit | E-Preis      | SF       | G-Preis | 6 |   |
|   |                                                                             | 1      | Ν         | 1            |                 | Abbruch der Z      | wischenwan                               | d Küche/     |             |             | 12      | qm      | 16,90        |          | 202,80  | ) |   |
|   |                                                                             | 2      | Ν         | 2            |                 | Fensterdurcht      | ensterdurchbruch inkl. Einbau des        |              |             |             | 1       | pausch  | 267,00       |          | 267,00  | ) |   |
| ► |                                                                             | 3      | Ν         | 3            |                 | Neue Zwische       | Neue Zwischenwand Diele/ Küche erstellen |              |             |             | 6       | qm      | 49,25        |          | 295,50  | ) |   |
| * |                                                                             |        |           |              |                 |                    |                                          |              |             |             |         |         |              |          |         |   |   |
|   |                                                                             |        |           |              |                 |                    |                                          |              |             |             |         |         |              |          |         |   |   |

Sie haben ebenso die Möglichkeit Daten über verschiedene Schnittstellen in BauFaktura einzulesen. Wie zum Beispiel aus einer GAEB – Datei, einer CSV - Datei oder direkt aus der Artikelverwaltung.

### Drucken

Um Ihre Rechnung nun auszudrucken, klicken Sie auf den Reiter "Drucken, Faxen, Email."

In diesem Fenster finden Sie unten links den Button "Drucken"

| Kunden/Aufträge Bearbeiten/Kopieren Funktionen Sonstiges 🎌                                                                                                    | Enstellungen Hilfe/mto 🔯 Ende                                         |          |               |
|----------------------------------------------------------------------------------------------------|-----------------------------------------------------------------------|----------|---------------|
| AdresserKopt/Vortext LV-Aufstellung Summen/Zuschlage/AZ's Nac                                                                                                    | chtext Skorto/Zahlangsbed/Sonstops Drucken/Faxen/EMail                |          |               |
| LV-Ausdruck/Fax/EMail Haupteinstellungen und Druck LV-Erweiterte-Druc                                                                                                    | uckeinstellungen                                                      |          |               |
| Zu druckende Positionen                                                                                                    | Wichtige Einstellungen                                                |          |               |
| Druck mit allen LV-Positionen                                                                                                    | O ray Kurztest dourken O Kurztest + 2 Zeleo dourken                   |          |               |
| O Druck nur mit markierten LV-Positionen                                                                                                    | O Kurztext + 1 Zele drucken   kompletten Text drucken                 |          |               |
| Druckart                                                                                                    | Viorteut douriken                                                     |          |               |
| Normaldruck (empfohlen)                                                                                                    | Nachtext drucken                                                      |          |               |
| O Pauschaldruck (ohne Mengen, mit Preis-Positionssummen)                                                                                                    | Nur Positionen mit vorhandener Menge drucken                          |          |               |
| Pauschaldruck (ohne Mengen, nur Preis-Gewerk-(Titelsummen)     Pauschaldruck (ohne Mengen, nur Endsummen)                                                                                                    | E Bilder drucken                                                      |          |               |
| O Pauschaldruck (mit Mengen, nur Preis-Gewerk-/Titelsummen)                                                                                                    | Direkt-Mengenberechnung mit ausdrucken                                |          |               |
| <ul> <li>Pauschaldruck (mit Mengen, nur Endsummen)</li> </ul>                                                                                                    | Diveld-Preisberechnung mit ausdrucken                                 |          |               |
|                                                                                                    | Abschlagsrechnungen berücksichtigen                                   |          |               |
| Zu druckende Seiten Alle                                                                                                    | Gewerk- und Titelsummen drucken                                       |          |               |
| and the second second sec | Dieweischiebzusahmenselung undden Orlaun bz. Gradin bz.               |          |               |
| Kopenanzahl +1 Kope                                                                                                    | Für VorschauDnucken den Fax-/EMail-Kopf verwenden inicht soeicherbart |          | _             |
| Zelenabstand Text normal ~                                                                                                    | Beim Probedruck das "Ausgabegerät Faxen" verwenden                    |          |               |
| Positionsabstand normal ~                                                                                                    | Beim Probedruck die LV-Bezeichnung mit drucken                        |          |               |
| Australianse M Dischart MD I area let Dro MED ME21 D/1 8 (uniter)                                                                                                    | Aurusti East southan                                                  |          |               |
| Druckerschachtstevenung Steamung seitenamise - näheres rechts unter /                                                                                                    | Autovahil Autovahi                                                    |          |               |
|                                                                                                    | Werksenst laden                                                       |          | 1.00          |
| Ausgabegerät Faxen Fax                                                                                                    | Auseate                                                               |          | ton1055       |
| Vorschau Drucken Probedruck                                                                                                    | Paxen E-Mail @ PDF                                                    |          | VOSIEINO      |
| Ausgabe auf Bittechner M Ausgabe auf Dycher "C" Dyce wird natt protestaat                                                                                                    | Tex assentar and TexAriage sesencer C Augute Million C                |          | NUST statioli |
|                                                                                                    |                                                                       |          | · secondario  |
| Zeilenart Erlaubt sind "G" (Gewerk). "T" (Titel). "N" (Normal) oder die Sonderart                                                                                                    | nen. "A", "B", "P", "E", "S", "U", "K" (F4-Taste für Autwahr)         |          | uteon raserie |
|                                                                                                    |                                                                       | On       | IINEP         |
| <b>•</b> • • • • • • •                                                                                                    |                                                                       |          | nin .         |
| Sohald Ihre Rechnu                                                                                                    | ina aedruckt ist 🔰 🥢                                                  |          | Tormin        |
|                                                                                                    | ing gourdont ist,                                                     |          | 10171 10111   |
|                                                                                                    |                                                                       |          | Jele          |
| aolongon Sig über d                                                                                                    | loo Symbol                                                            |          | - harelli     |
| gelangen Sie uber u                                                                                                    |                                                                       |          | reinpar       |
| 0 0                                                                                                    | ,                                                                     | r (      | Veron         |
|                                                                                                    |                                                                       | <u> </u> |               |
| open rechts zurück i                                                                                                    | in das Bau⊢aktura Basi                                                | stenster | A78 94 00     |
|                                                                                                    | in dae baar artara baok                                               |          | Tal: 0/460    |
|                                                                                                    |                                                                       |          | 161 .         |
|                                                                                                    |                                                                       |          |               |

# EINFACH DURCHSTARTEN! Kleine Starthilfe

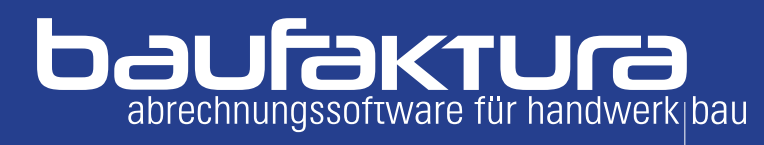

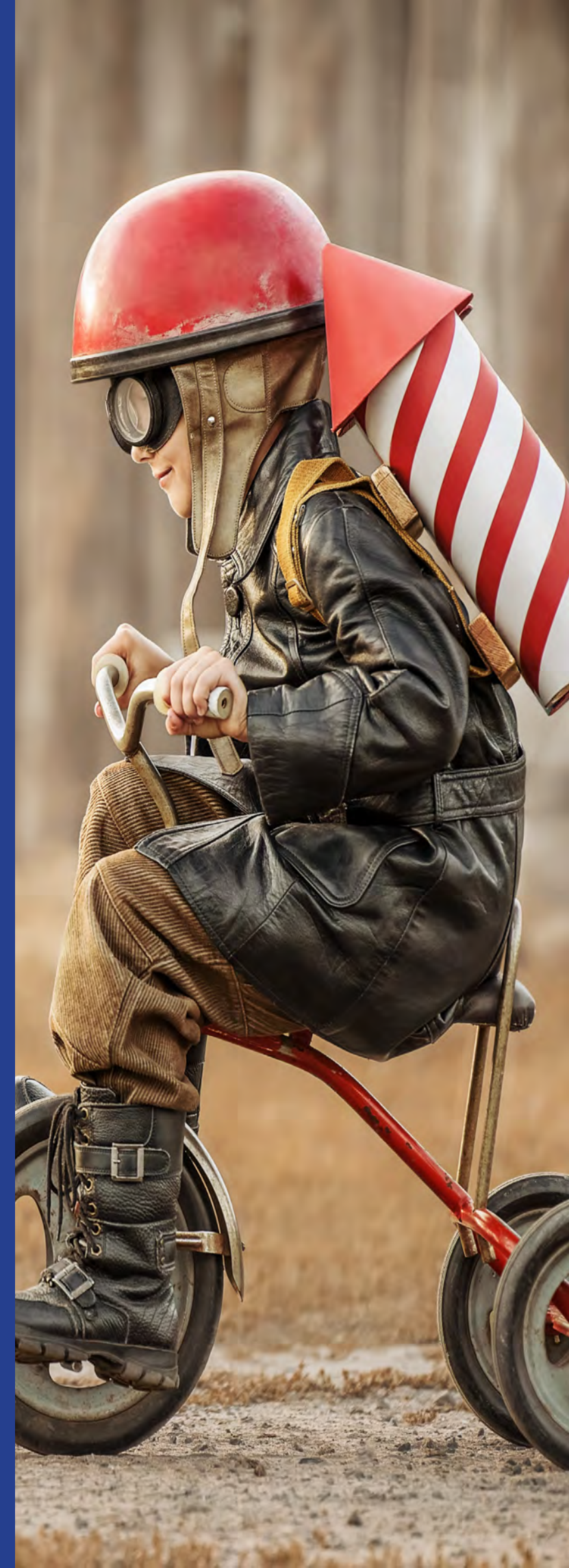